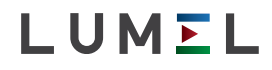

## KONCENTRATOR DANYCH DO APLIKACJI IOT DATA LOGGER FOR IOT APLLICATIONS SM61IOT

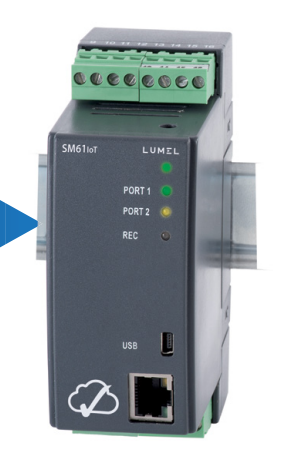

### INSTRUKCJA OBSŁUGI - SZYBKI START PL USER'S MANUAL - QUICK START EN

Pełna wersja instrukcji dostępna na Full version of user's manual available at www.lumel.com.pl

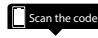

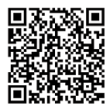

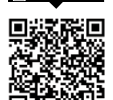

Zeskanuj kod

#### LEGENDA:

\* - oznacza: patrz pełna wersja instrukcji obsługi dostępna na www.lumel.com.pl (np. po zeskanowaniu qr-kodu widocznego na okładce ninieszej instrukcji obłsługi).

## 1. WYMAGANIA PODSTAWOWE, BEZPIECZEŃSTWO UŻYTKOWANIA

Symbole umieszczone w instrukcji oznaczają:

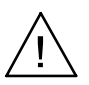

#### Ostrzeżenie!

Szczególnie ważne, należy zapoznać się przed podłączeniem koncentratora. Nieprzestrzeganie uwag oznaczonych tym symbolem może spowodować uszkodzenie koncentratora.

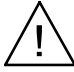

W zakresie bezpieczeństwa użytkowania koncentrator odpowiada wymaganiom normy PN-EN 61010-1.

#### Uwagi dotyczące bezpieczeństwa:

- Montażu i instalacji połączeń elektrycznych powinna dokonywać osoba z wymaganymi uprawnieniami do montażu urządzeń elektrycznych.
- Przed załączeniem zasilania koncentratora należy sprawdzić poprawność połączeń.
- Przed zdjęciem obudowy koncentratora należy wyłączyć jego zasilanie i odłączyć obwody pomiarowe.
- Urządzenie jest przeznaczone do instalowania i używania w przemysłowych elektromagnetycznych warunkach środowiskowych.
- W instalacji budynku powinien być wyłącznik lub wyłącznik automatyczny, umieszczony w pobliżu urządzenia, łatwo dostępny dla operatora i odpowiednio oznakowany.

## 2.1. Sposób mocowania

Koncentrator SM61loT jest mocowany na wsporniku szynowym 35 mm. Gabaryt i sposób mocowania przedstawia rys. 1.

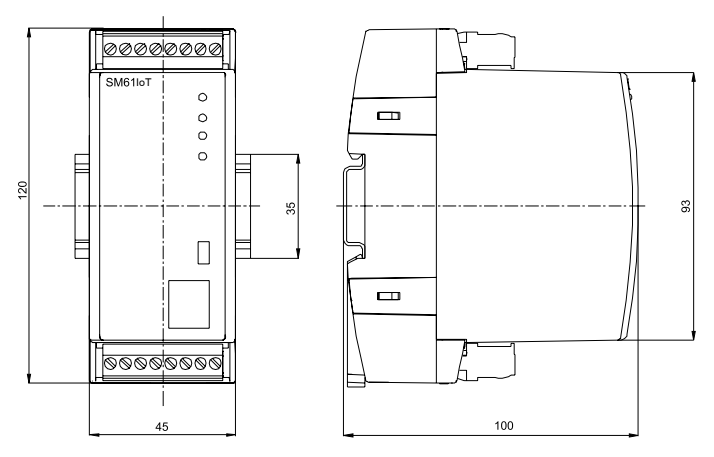

Rys.1. Rysunek gabarytowy

## 2.2. Schematy podłączeń zewnętrznych

Zasilanie oraz sygnały zewnętrzne należy podłączyć zaodnie z rvs. 2 oraz tablica 1. w której opisano przeznaczenie poszczególnych wyprowadzeń.

Opis wprowadzeń koncentratora

Tablica 1

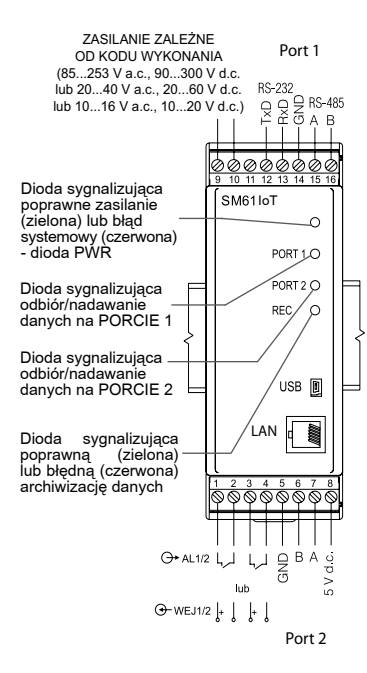

#### Rys. 2. Podłączenia elektryczne koncentratora SM61IoT

| Zacisk | Opis zacisku                                                              |  |
|--------|---------------------------------------------------------------------------|--|
| 1      | Linia wejścia (zacisk dodatni<br>wejścia 1) lub linia wyjścia<br>alarmu 1 |  |
| 2      | Linia wejścia (zacisk ujemny<br>wejścia 1) lub linia wyjścia<br>alarmu 1  |  |
| 3      | Linia wejścia (zacisk dodatni<br>wejścia 2) lub linia wyjścia<br>alarmu 2 |  |
| 4      | Linia wejścia (zacisk ujemny<br>wejścia 2) lub linia wyjścia<br>alarmu 2  |  |
| 5      | Linia GND                                                                 |  |
| 6      | Linia B (interfejsu RS-485)                                               |  |
| 7      | Linia A (interfejsu RS-485)                                               |  |
| 8      | Linia 5 V d.c.                                                            |  |
| 9      | Linia + zasilania                                                         |  |
| 10     | Linia - zasilania                                                         |  |
| 11     | nie używane                                                               |  |
| 12     | Wyjście TxD (interfejsu<br>RS-232)                                        |  |
| 13     | Wejście RxD (interfejsu RS-232)                                           |  |
| 14     | Linia GND                                                                 |  |
| 15     | Linia A (interfejsu RS-485)                                               |  |
| 16     | Linia B (interfejsu RS-485)                                               |  |

ΡL

Koncentrator SM61IoT posiada cztery interfejsy komunikacyjne:

- 1. PORT 1 interfejs szeregowy:
  - przeznaczenie komunikacja z urządzeniem nadrzędnym typu Master,
  - wykorzystywana magistrala RS-485, RS-232,
  - zaciski 14, 15, 16 (RS-485) i 12, 13 , 14 (RS-232),
  - · izolacja galwaniczna od reszty układu,
  - maksymalna długość magistrali zależy od prędkości transmisji (dla dużych prędkości nawet do kilkudziesięciu metrów, dla małych, np.:9600 bit/s do około 1,2 km).
- 2. PORT 2 interfejs szeregowy:
  - przeznaczenie komunikacja z urządzeniami typu Slave,
  - · wykorzystywana magistrala RS-485,
  - zaciski 5, 6, 7, 8,
  - · izolacja galwaniczna od reszty układu,
  - maksymalna długość magistrali zależy od prędkości transmisji (dla dużych prędkości nawet do kilkudziesięciu metrów, dla małych, np.:9600 bit/s do około 1,2 km).
- 3. USB interfejs szeregowy:
  - · protokół wymiany danych Modbus RTU,
  - przeznaczenie konfiguracja urządzenia,
  - podłączenie złącze mini USB.
- 4. LAN interfejs sieciowy:
  - · protokół wymiany danych Modbus TCP,
  - · przeznaczenie konfiguracja urządzenia,
  - pozwala na podłączenie urządzenia do sieci Ethernet (sposób podłączenia na rys. 3),
  - podłączenie gniazdo RJ-45.

Do podłączenia urządzenia SM61IoT do sieci Ethernet zaleca się stosowanie skrętki:

U/FTP – skrętka z każdą parą w osobnym ekranie z folii,

- F/FTP skrętka z każdą parą w osobnym ekranie z folii dodatkowo w ekranie z folii,
- S/FTP (dawniej SFTP) skrętka z każdą parą foliowaną dodatkowo w ekranie z siatki,
- SF/FTP (dawniej S-STP) skrętka z każdą parą foliowaną dodatkowo w ekranie z folii i siatki .

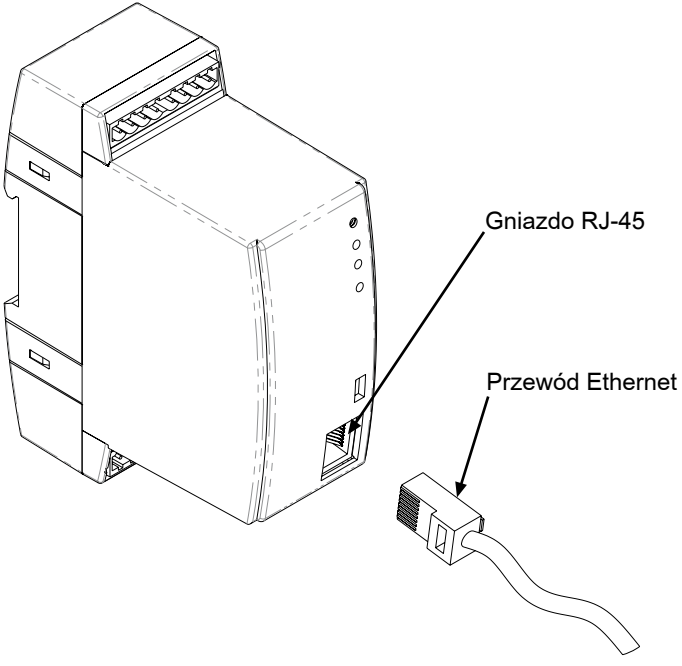

Rys. 3. Podłączenie przewodu Ethernet do gniazda RJ-45

#### Kategorie skrętki według europejskiej normy EN 50171 minimalnie: klasa D (kategoria 5) – dla szybkich sieci lokalnych, obejmuje aplikacje wykorzystujące pasmo częstotliwości do 100 MHz. Opis połączenia został przedstawiony w tablicy 2. Dla interfejsu Ethernet należy zastosować przewód skrętka typu STP (ekranowa) kategorii 5 z wtykiem RJ-45 o kolorystyce żył (według tablicy 2) w następującym standardzie:

- EIA/TIA 568A dla obu wtyków przy tzw. połączeniu prostym SM61IoT do koncentratora sieciowego (hub) lub przełącznika sieciowego (switch),
- EIA/TIA 568A dla pierwszego wtyku oraz EIA/TIA 568B dla drugiego wtyku przy tzw. połączeniu z przeplotem (krzyżowym) stosowanym m. in. przy bezpośrednim podłączeniu koncentratora SM61IoT do komputera.

Kolorystyka żył we wtyku RJ-45

Tablica 2

| Nr   |       | Kolor żyły wg standardu |                      |  |
|------|-------|-------------------------|----------------------|--|
| żyły | Sygna | EIA/TIA 568A            | EIA/TIA 568B         |  |
| 1    | TX+   | biało - zielony         | biało - pomarańczowy |  |
| 2    | TX-   | zielony                 | pomarańczowy         |  |
| 3    | RX+   | biało - pomarańczowy    | biało - zielony      |  |
| 4    | EPWR+ | niebieski               | niebieski            |  |
| 5    | EPWR+ | biało - niebieski       | biało - niebieski    |  |
| 6    | RX-   | pomarańczowy            | zielony              |  |
| 7    | EPWR- | biało - brązowy         | biało - brązowy      |  |
| 8    | EPWR- | brązowy                 | brązowy              |  |

Po podłączeniu urządzenia do sieci Ethernet możliwa jest konfiguracja ustawień poprzez protokół HTTP lub Modbus TCP.

Do koncentratora SM61loT dołączona jest płyta CD wraz ze sterownikami USB oraz programem SM61Config, przeznaczonym do wyszukiwania urządzeń w sieci Ethernet i konfigurowania ich poprzez protokół Modbus RTU (USB) i Modbus TCP (Ethernet).

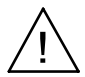

#### Uwaga:

W celu uzyskania pełnej odporności koncentratora na zakłócenia elektromagnetyczne powinno się przestrzegać następujących zasad:

- nie zasilać koncentratora z sieci w pobliżu urządzeń wytwarzających zakłócenia impulsowe (falowniki) i nie stosować wspólnych z nimi obwodów uziemiających,
- · stosować filtry sieciowe,
- wszystkie ekrany powinny być uziemione lub podłączone do przewodu ochronnego, jednostronnie jak najbliżej koncentratora,
- stosować ogólną zasadę, że przewody, które przesyłają różne sygnały powinny być prowadzone w jak największej odległości od siebie (nie mniej niż 30 cm), a skrzyżowanie tych wiązek wykonywane jest pod kątem 90°.

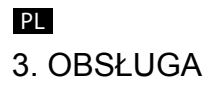

## 3.1. Konfiguracja koncentratora

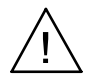

Uwaga:

Pierwsze uruchomienie urządzenia wymaga skonfigurowania podstawowych parametrów.

Dostarczone urządzenie posiada ustawienia domyślne przedstawione w tablicy 3:

| PORT 1   |            |  |
|----------|------------|--|
| RS-485   |            |  |
| Adres    | 1          |  |
| Tryb     | RTU 8N1    |  |
| Prędkość | 9600 bit/s |  |

Ustawienia domyślne Tablica 3

| PORT 2       |              |  |  |
|--------------|--------------|--|--|
| RS-232       |              |  |  |
| Tryb         | RTU 8N1      |  |  |
| Prędkość     | 9600 bit/s   |  |  |
| RS-485       |              |  |  |
| Tryb RTU 8N1 |              |  |  |
| Prędkość     | 9600 bit/s   |  |  |
| USB          |              |  |  |
| Adres        | 1            |  |  |
| Tryb         | RTU 8N1      |  |  |
| Prędkość     | 115200 bit/s |  |  |

| LAN             |               |  |
|-----------------|---------------|--|
| Interfejs LAN   |               |  |
| Adres IP        | 192.168.1.1   |  |
| Maska           | 255.255.255.0 |  |
| Adres bramy     | 0.0.0.0       |  |
| Prędkość LAN    | Auto          |  |
| Modbus TCP      |               |  |
| Adres           | 255           |  |
| Port            | 502           |  |
| Porty TCP/IP    |               |  |
| HTTP            | 80            |  |
| FTP port komend | 21            |  |
| FTP port danych | 22            |  |
| Wyszukanie      | 2323          |  |

Uruchomienie koncentratora przebiega dwuetapowo. W pierwszej części zostają zainicjowane procedury testowania i odczytu konfiguracji w uruchomionym koncentratorze SM61IoT. Najpierw urządzenie wykonuje test pamięci zewnętrznej. Jeżeli wynik testowania nie zostanie wykonany poprawnie, urządzenie wykona restart. Po poprawnym przetestowaniu następuje odczyt danych konfiguracyjnych. Błąd odczytu danych konfiguracyjnych sygnalizowany jest zapaleniem się na czerwono diody PWR (rys. 2) oraz odpowiednim ustawieniem wartości statusu błędu (tablica 21\*). Błąd odczytu konfiguracji wymusza ustawienie danych domyślnych podanych w tablicy 3. Po skonfigurowaniu podstawowych parametrów komunikacyjnych uruchamiany jest moduł obsługi Modbus RTU dla interfejsu USB oraz RS-485/232 dla trybu Slave.

Następnie urządzenie rozpoczyna drugi etap - odczyt konfiguracji kanałów dla koncentratora Master RS-485. Odczyt konfiguracji trwa około 20s i sygnalizowany jest poprzez zapalenie się diody REC (rys. 2) na zielono. Wystąpienie błędu odczytu konfiguracji przerywa odczyt danych i sygnalizowany jest zapaleniem się na czerwono diody PWR (rys. 2) oraz odpowiednim ustawieniem wartości statusu błędu (tablica nr 21\*). PL

Odczyt całej konfiguracji wymusza uruchomienie pozostałych koncentratorów, takich jak:

- moduł obsługi LAN,
- moduł obsługi Modbus RTU dla trybu Master,
- moduł obsługi archiwizacji,
- moduł obsługi alarmów,
- moduł obsługi danych statystycznych.

Po odczytaniu konfiguracji urządzenie jest gotowe do dalszej pracy. Przy pierwszym uruchomieniu koncentrator pracuje z ustawieniami domyślnymi. Jednak zaraz po pierwszym uruchomieniu należy przeprowadzić konfigurację koncentratora w celu przygotowania go do pracy w określonym środowisku. Konfiguracja może być przeprowadzona poprzez:

- USB (VIRTUAL PORT COM, Modbus RTU),
- PORT1 (RS-485, Modbus RTU),
- LAN (Modbus TCP, HTTP).

## 3.1.1. Konfiguracja za pomocą interfejsu USB

W celu skonfigurowania urządzenia poprzez interfejs USB należy podłączyć urządzenie przewodem mini USB do komputera PC. Po przyłączeniu koncentratora, system operacyjny poinformuje o pojawieniu się nowego urządzenia za pomocą komunikatu przedstawionego na rys. 4. Samoczynnie uruchomiony zostanie kreator znajdowania nowego sprzętu Uniwersalnej Magistrali Szeregowej. Należy postępować zgodnie z sugestiami kreatora poprzez wybranie instalacji ze wskazanej lokalizacji i podanie ścieżki do sterowników, które znajdują się na dołączonej płycie CD. Sterowniki są kompatybilne z następującymi systemami: Windows 2000, XP, Server 2003, Vista, Windows 7, Server 2008 (x86 i x64). Przy instalacji sterowników może wystąpić informacja o braku cyfrowego podpisu sterowników. Należy ją zignorować i kontynuować dalszą instalację.

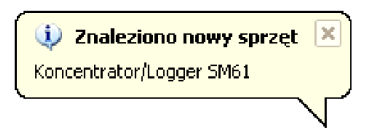

Rys. 4. Komunikat sygnalizujący wykrycie nowego urządzenia **Koncentrator/Logger SM61IoT** 

Po zamknięciu kreatora system natychmiast wykryje kolejne urządzenie – USB Serial Port (rys. 5). Ponownie uruchomiony zostanie kreator znajdowania nowego sprzętu. W trakcie instalacji należy postępować zgodnie z sugestiami kreatora.

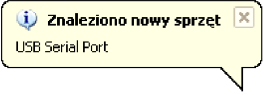

Rys. 5. Komunikat systemowy o odnalezieniu nowego urządzenia

Po pomyślnie zakończonej instalacji system poinformuje o zainstalowaniu nowego sprzętu (rys. 6). W Menedżerze urządzeń pojawią się dwa nowe urządzenia – Koncentrator/Logger SM61IoT oraz Port COM o nazwie: Koncentrator/Logger SM61IoT, zgodnie z rys 7.

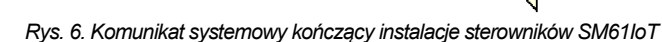

Twój nowy sprzęt jest zainstalowany i gotowy do użycia.

j) Znaleziono nowy sprzęt

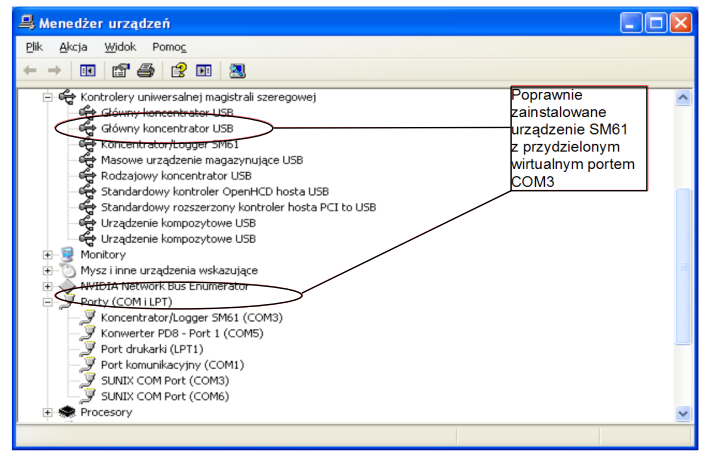

Rys. 7. Wygląd okna menadżera urządzeń wraz z zainstalowanym koncentratorem SM61IoT, któremu przydzielono numer portu COM3

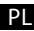

Następnie należy uruchomić dostarczony na płycie CD program SM61Config i postępować zgodnie z instrukcją instalacji oraz instrukcją pierwszego uruchomienia aplikacji w punkcie 5. Aplikacja SM61Config \*.

Po wprowadzeniu konfiguracji należy ją zapisać i zrestartować urządzenie by nowa konfiguracja została wprowadzona.

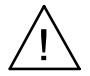

#### Uwaga:

Po zmianie parametrów bezwzględnie należy wykonać restart urządzenia.

### 3.1.2. Konfiguracja za pomocą interfejsu RS-485

W celu skonfigurowania urządzenia poprzez interfejs RS-485 należy podłączyć urządzenie poprzez konwerter (np. PD 10) do komputera PC. Następnie zgodnie z tablicami 19 i 20 znajdującymi się w punkcie 10.3. Mapa rejestrów\*, które zawierają mapę rejestrów koncentratora SM61IoT, wykorzystując własny program lub urządzenie zgodne z Modbus RTU dokonać konfiguracji koncentratora.

## 3.1.3. Konfiguracja za pomocą interfejsu LAN

W celu skonfigurowania urządzenia poprzez interfejs LAN należy podłączyć urządzenie do sieci Ethernet. Następnie należy uruchomić dostarczony na płycie CD program SM61Config i postępować zgodnie z instrukcją instalacji oraz instrukcją pierwszego uruchomienia aplikacji w punkcie 5. Aplikacja SM61Config\*.

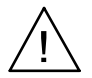

#### Uwaga:

Po zmianie parametrów bezwzględnie należy wykonać restart urządzenia.

W przypadku problemów zaleca się przywrócenie parametrów domyślnych i rozpoczęcie konfiguracji od początku, zgodnie z punktami 3.1.1-3. Przywrócenie parametrów domyślnych może być wykonane:

- w czasie pracy urządzenia poprzez wciśniecie przycisku znajdującego się w górnej części obudowy,
- poprzez wybranie funkcji "Ustawienia domyślne" w programie "SM-61Config" (patrz punkt 5. *Aplikacja SM61Config*).

#### Interfejsy komunikacyjne

| Interfejs                      | Port 1:<br>RS-485,<br>RS-232                                                                           | Port 2:<br>RS-485                             | USB                                                                           | Ethernet<br>10/100Base-T                        |
|--------------------------------|----------------------------------------------------------------------------------------------------|-----------------------------------------------|-------------------------------------------------------------------------------|-------------------------------------------------|
| Funkcja                        | Komunikacja<br>z kompu-<br>terem PC<br>i panelami<br>HMI                                               | Komunikacja<br>z urządzenia-<br>mi tylu Slave | Konfiguracja<br>urządzenia                                                    | Komunikacja<br>i konfiguracja<br>urządzenia     |
| Prędkość<br>transmisji         | 1200, 2400,<br>19200, 38400,<br>bit                                                                    | 4800, 9600,<br>57600, 115200<br>t/s           | 115200 bit/s                                                                  | 10, 100 Mbit/s                                  |
| Jednostka<br>informa-<br>cyjna | 1 bit startu,<br>7 lub 8 bitów danych,<br>1 bit nieparzystości/parzy-<br>stości,<br>1 lub 2 bity stopu |                                               | 1 bit startu,<br>8 bitów<br>danych,<br>1 bit parzy-<br>stości,<br>1 bit stopu | TCP/UDP                                         |
| Protokół<br>transmisji         | Modbus RTU                                                                                             |                                               |                                                                               | HTTP, FTP,<br>ICMP, DHCP,<br>ARP,<br>Modbus TCP |
| Uwagi                          | Max. długość przewodu za-<br>leżna od prędkości transmisji                                             |                                               | Max.<br>długość<br>przewodu<br>do 2 m                                         | Max. długość<br>przewodu:<br>do 100 m           |

Tablica 23

#### Cechy zewnętrzne

| Masa                                | < 0,25kg                                            |
|-------------------------------------|-----------------------------------------------------|
| Wymiary gabarytowe                  | 45X120X100mm                                        |
| Stopień ochrony<br>(wg PN-EN 60529) | Od strony obudowy: IP40<br>Od strony zacisków: IP20 |
| Mocowanie                           | Montaż na szynie 35 mm                              |

#### Znamionowe warunki użytkowania

| Napięcie<br>zasilania          | 20 <u>24</u> 40 V a.c.,<br>20 <u>24</u> 60 V d.c. | Pobór mocy: < 4VA<br>40 <u>50/60</u> 440 Hz |
|--------------------------------|---------------------------------------------------|---------------------------------------------|
|                                | 1016 V a.c. ,<br>1020 V d.c.                      |                                             |
|                                | 85 <u>230</u> 253 V a.c.,<br>90300 V d.c.         |                                             |
| Temperatura oto-<br>czenia     | Pracy: 0 <u>23</u> 55° C                          | Przechowywania:<br>-2070 <sup>o</sup> C     |
| Wilgotność<br>względna         | <95%                                              | Niedopuszczalna kon-<br>densacja            |
| Pozycja pracy                  | dowolna                                           |                                             |
| Zewnętrzne pole<br>magnetyczne | < 400 A/m                                         |                                             |

#### Wymagania bezpieczeństwa i kompatybilności

| Kompatybilność elektro-<br>magnetyczna      | Odporność na zakłó-<br>cenia       | Wg PN-EN 61000-6-2 |
|---------------------------------------------|------------------------------------|--------------------|
|                                             | Emisja zakłóceń                    | Wg PN-EN 61000-6-4 |
| Wymagania bezpieczeń-                       | Kategoria instalacji III           |                    |
| stwa                                        | Stopień zanieczysz-<br>czenia 2    |                    |
| Maksymalne napięcie<br>pracy względem ziemi | Dla obwodu zasilania:<br>300 V     | Wg PN-EN 61010-1   |
|                                             | Dla pozostałych obwo-<br>dów: 50 V |                    |

PL

#### LEGEND:

FΝ

\* - means: see full version of service manual available at www.lumel.com.pl (e.g. scan qr-code on the cover of this manual).

# 1. BASIC REQUIREMENTS, OPERATIONAL SAFETY

The symbols in the manual mean:

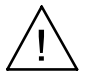

Especially important, you should know before you connect the data logger. Failure to follow the remarks could lead to damage of the data logger.vice.

#### Notice:

The removal of the data logger casing during the guarantee contract period lead to its cancellation.

In terms of operational safety the data logger meets the requirements of the EN 61010-1:2011 standard.

#### Comments concerning safety:

- All operations concerning transport, installation and commissioning as well as maintenance must be carried out by qualified, skilled personnel, and national regulations for the prevention of accidents must be observed.
- Before switching the data logger on, one must check the correctness of connections of the network.
- Before the remove of the casing one should switch off data logger power and measurement circuits.
- The device is destined to be installed and used in industrial electromagnetic environment conditions.
- A switch or a circuit breaker should be located near the device, easy
  accessible by the operator and suitable marked.

## 2. INSTALLATION

## 2.1. Mounting

The SM61IoT data logger is fixing on rail bracket 35 mm. Dimensions and fixing way are shown at fig. 1.

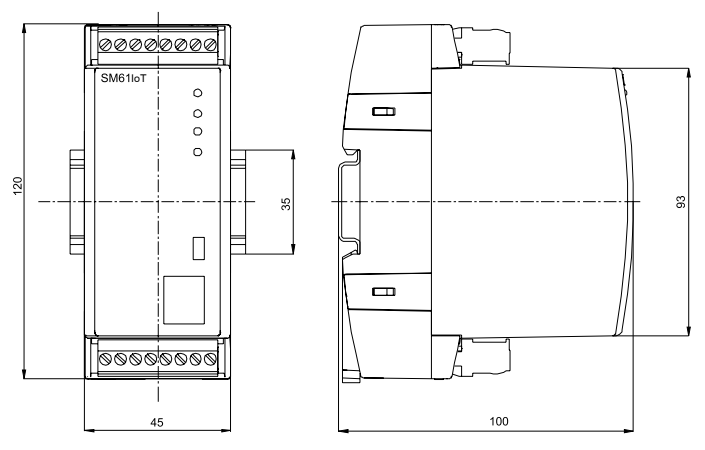

Fig. 2. Dimensions and fixing way

### 2.2. Electrical connections

Power and external inputs should be connect according to the fig. 2 and table 1 in which is described destiny of the particular terminals in SM61IoT data logger.

Terminals description of data logger Table 1

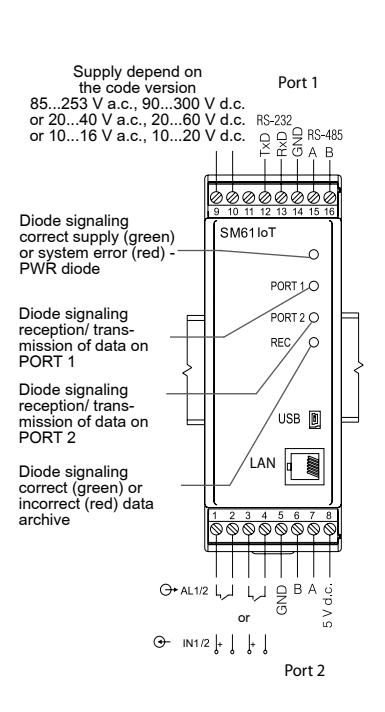

#### Fig. 2. Electrical connections of SM61IoT

| Terminal | Description                                  |  |
|----------|----------------------------------------------|--|
| 1        | Input line (+ input 1) or<br>line of alarm 1 |  |
| 2        | Input line (- input 1) or<br>line of alarm 1 |  |
| 3        | Input line (+ input 2) or<br>line of alarm 2 |  |
| 4        | Input line (- input 2) or<br>line of alarm 2 |  |
| 5        | GND line                                     |  |
| 6        | Line B (RS-485)                              |  |
| 7        | Line A (RS-485)                              |  |
| 8        | Line 5 V d.c.                                |  |
| 9        | Line + of power                              |  |
| 10       | Line - of power                              |  |
| 11       | not used                                     |  |
| 12       | Output TxD (RS-232)                          |  |
| 13       | Output RxD (RS-232)                          |  |
| 14       | Line GND                                     |  |
| 15       | Line A (RS-485)                              |  |
| 16       | Line B (RS-485)                              |  |

The SM61IoT has four communication interfaces:

- 1. PORT 1 serial interface:
  - · purpose communication with Master device,
  - bus RS-232, RS-485,
  - terminals 14, 15, 16 (RS-485) and 12, 13, 14 (RS-232),
  - galvanically isolated from rest of the system,
  - maximum length of bus depends on the speed of transmission (for high speeds of up to several tens of meters, for small, e. g. 9600 bit/s to about 1.2 km).
- 2. PORT 2 serial interface:
  - · purpose communication with Slave device,
  - bus RS-485,
  - terminals 5,6,7,8,
  - · galvanically isolated from rest of the system,
  - maximum length of bus depends on the speed of transmission (for high speeds of up to several tens of meters, for small, e. g. 9600 bit/s to about 1.2 km).
- 3. USB serial interface:
  - · protocol of data exchange: Modbus RTU,
  - purpose device configuration,
  - connection mini USB.
- 4. LAN :
  - · protocol of data exchange: Modbus TCP,
  - purpose device configuration,
  - allow to connect device to Ethernet network (the way of connection shown on fig. 4),
  - connection RJ-45.

To connect SM61IoT to Ethernet network it is advisable to use a twisted-pair cable:

- U/FTP a twisted-pair cable with each pair on a separate screen with the film,
- F/FTP a twisted-pair cable with each pair on a separate screen in addition to film-screen,
- S/FTP (formerly SFTP) a twisted-pair cable with any pair foiled in addition to the screen mesh,
- SF/FTP (formerly S-STP) a twisted pair cable with each pair twisted foil in addition to film and screen grid.

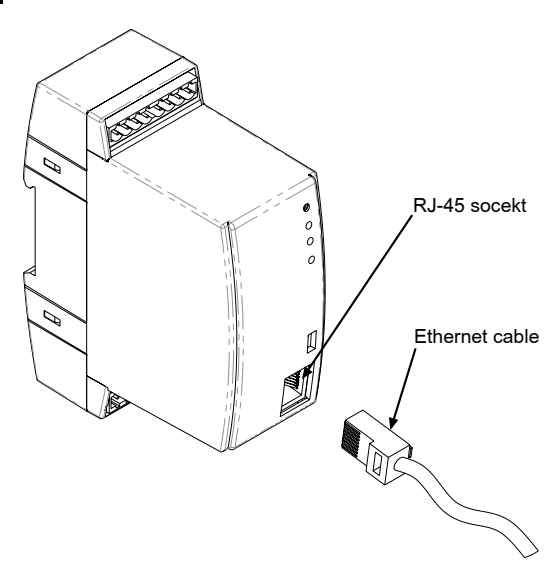

Fig. 3. Connecting Ethernet wire to RJ-45 socket

The category of twisted pair according to European standard EN 50171 minimal: class D (category 5) – for fast local network, includes applications which uses the frequency band up to 100 MHz. Description of the connection is shown at table 2. For the interface Ethernet there should be applied a twisted-pair cable type STP (shielded) category 5 with a plug RJ-45 with cables colours (according to table 2) in the following standard:

- EIA/TIA 568A for both connectors in simple connections SM61IoT to a hub or switch,
- EIA/TIA 568A for first connector and EIA/TIA 568B for second connector in connection with crossover (connection SM61IoT to a computer).

Wire colors in a RJ-45 plug

Table 2

| Wire | Wire<br>No. Signal | Wire color in accordance to standard |                |  |
|------|--------------------|--------------------------------------|----------------|--|
| No.  |                    | EIA/TIA 568A                         | EIA/TIA 568B   |  |
| 1    | TX+                | white - green                        | white - orange |  |
| 2    | TX-                | green                                | orange         |  |
| 3    | RX+                | white - orange                       | white - green  |  |
| 4    | EPWR+              | blue                                 | blue           |  |
| 5    | EPWR+              | white - blue                         | white - blue   |  |
| 6    | RX-                | orange                               | green          |  |
| 7    | EPWR-              | white - brown                        | white - brown  |  |
| 8    | EPWR-              | brown                                | brown          |  |

After connection device to Ethernet network it is able to configure settings using HTTP protocol or Modbus TCP.

The data logger set include CD with USB driver and software SM61Config, which is used to find devices in Ethernet network and configure them by Modbus RTU (USB) or Modbus TCP (Ethernet) protocol.

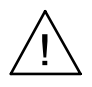

#### Notice:

To get full resistance of data logger on electromagnetic inter ference one should follow these rules:

- do not supply the data logger from the network which is near pulse noise generators (inverters) and do not use common with them grounding circuits;
- use network filters;
- all shields should be grounded or connected to the protective unit, one sided the nearest to the data logger;
- use the general rule, the wires leading different signals should be carried out in the greatest distance from each other (no less then 30 cm), the intersection of these beams is performed at 90°.

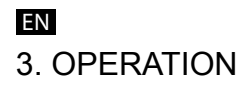

## 3.1. Configuration

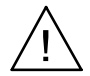

First run of a device requires configuration of basic parameters.

Delivered device has default settings presented in table 3:

Default settings

Table 3

| PORT 1               |         |  |
|----------------------|---------|--|
| RS-485               |         |  |
| Address              | 1       |  |
| Mode                 | RTU 8N1 |  |
| Baud rate 9600 bit/s |         |  |

| PORT 2    |              |  |  |
|-----------|--------------|--|--|
| RS-232    |              |  |  |
| Mode      | RTU 8N1      |  |  |
| Baud rate | 9600 bit/s   |  |  |
| RS-485    |              |  |  |
| Mode      | RTU 8N1      |  |  |
| Baud rate | 9600 bit/s   |  |  |
| USB       |              |  |  |
| Address   | 1            |  |  |
| Mode      | RTU 8N1      |  |  |
| Baud rate | 115200 bit/s |  |  |

| LAN              |               |  |  |
|------------------|---------------|--|--|
| Interface LAN    |               |  |  |
| IP Address       | 192.168.1.1   |  |  |
| Mask             | 255.255.255.0 |  |  |
| Gateway          | 0.0.0.0       |  |  |
| LAN speed        | Auto          |  |  |
| Modbus TCP       |               |  |  |
| Adres            | 255           |  |  |
| Port             | 502           |  |  |
| Porty TCP/IP     |               |  |  |
| HTTP             | 80            |  |  |
| FTP command port | 21            |  |  |
| FTP data port    | 22            |  |  |
| Search           | 2323          |  |  |

Running of SM61IoT comes in two stages. In the first stage the procedures of testing and configuration reading in the activated SM61IoT, are initiated. First, the device makes a test of external memory. If the test result is not carried out correctly, the device will restart. After correct testing, the configuration data are read out. The configuration data readout error is signaled by switching on of a red diode PWR (fig. 2) and a proper setting of an error status value (table 21\*). The error of configuration readout imposes the setting of default data presented in the table 3. After configuring basic communication parameters, Modbus RTU for USB interface and RS-485/232 for Slave mode is activated.

Then the device launches the next stage - the readout of channels configuration for Master RS-485. The configuration readout lasts for about 20 seconds and is signaled by switching on of REC diode (fig. 2) in green color. The occurrence of a configuration readout error disconnects the data readout and is signaled by switching on of a

#### ΕN

red diode PWR (fig. 2) and a proper setting of an error status value (table 21\*). The readout of the whole configuration imposes launching of remaining modules, such as:

- LAN module,
- Modbus RTU module for Master mode,
- archive module,
- alarms module,
- statistical data operation module.

After reading the configuration, the device is ready for further work. At first run, the data logger is using default settings. However, right after the first activation the data logger configuration ought to be carried out in order to prepare it for work at a defined environment. Configuration may be carried out using:

- USB (VIRTUAL PORT COM, Modbus RTU),
- PORT1 (RS-485, Modbus RTU),
- LAN (Modbus TCP, HTTP).

## 3.1.1. Configuration using USB interface

In order to configure the device through USB interface, the device ought to be connected with the mini USB cable to PC. After connecting a data logger, the operational system will notify of the occurrence of a new device by displaying a message presented in fig. 4. Found New Wizard of Universal Serial Bus will activate automatically. Wizard's suggestions ought to be followed by selecting installation from the indicated localization and giving a tract for drivers, which can be found on an attached CD. Drivers are compatible with the following systems: Windows 2000, XP, Server 2003, Vista, Windows 7, Server 2008 (x86 and x64). At drivers installation, a message signaling lack of drivers digital signature can occur. Ignored them and proceed with further installation.

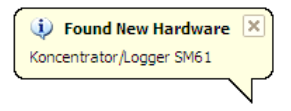

Fig. 4. Message signaling detection of new device Data logger/Logger SM61IoT

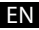

After closing the wizard, the system will immediately detect another device - USB Serial Port (fig. 5). Found new hardware wizard will be restarted. During the installation process, all wizard suggestions ought to be followed.

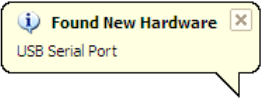

Fig. 5. System message on finding new device

After successful installation, the system will notify on installing a new device (fig. 6). Two new devices will appear in Device Manager - Data logger/Logger SM61IoT and Port COM named: data logger/ Logger SM61IoT, according to fig. 7.

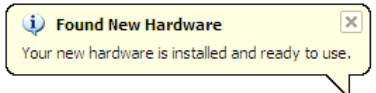

Fig. 6. System message finishing drivers installation of SM61IoT

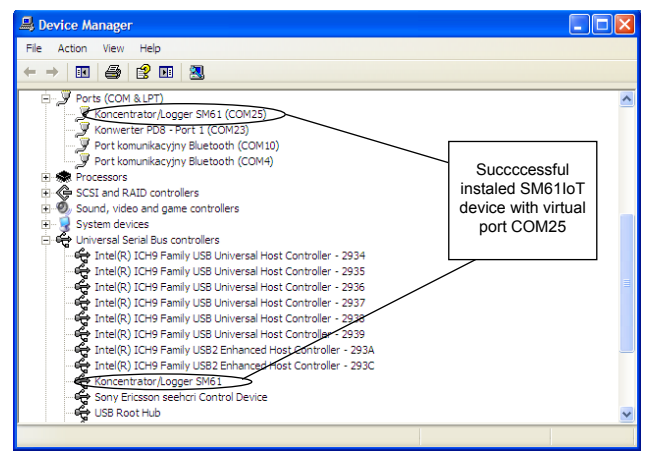

Fig. 7. Device manager window with installed SM61IoT with assigned port No. COM25

ΕN

Then SM61Config software on attached CD ought to be run and installation procedures with user guide for first application run ought to be followed, point *5. SM61Config software*\*.

After entering configuration it ought to be saved and the device restarted so that a new configuration can be entered.

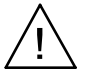

#### Notice: After changing the parameters the device should be reset.

## 3.1.2. Configuration using RS-485 interface

In order to configure the device by interface RS-485, the device ought to be connected using a converter (e.g. PD 10) to a PC. Then in accordance with tables 19 and 20 from point *10.3. Registers map\**, which contains registers map of SM61IoT, using own program or a device compatible with Modbus RTU do the data logger configuration.

## 3.1.3. Configuration using LAN interface

In order to configure the device by LAN interface, the device ought to be connected to the Ethernet network. Then SM61Config software on attached CD ought to be run and installation procedures from user guide for first application run ought to be followed, point 5. SM61Config software\*.

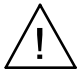

#### Notice: After changing the parameters the device should be reset.

In case of problems it is advised to restore default parameters and restart configuration, in accordance with points 3.1.1-3. Restoring default parameters can be done:

- during device operation time by pressing the button located in the upper part of the casing,
- by selecting "Default Settings" in the program "SM61Config" (see point 5. SM61Config software\*).

#### **Communication interfaces**

| Interface                     | Port 1:<br>RS-485,<br>RS-232                                              | Port 2:<br>RS-485                   | USB                                                                 | Ethernet<br>10/100Base-T                                 |
|-------------------------------|---------------------------------------------------------------------------|-------------------------------------|---------------------------------------------------------------------|----------------------------------------------------------|
| Function                      | Communi-<br>cation with<br>PC and HMI<br>panels                           | Communi-<br>cation Slave<br>devices | Configuration of the device                                         | Communication<br>and configu-<br>ration of the<br>device |
| Baud rate                     | 1200, 2400, 4800, 9600,<br>19200, 38400, 57600,<br>115200 bit/s           |                                     | 115200 bit/s                                                        | 10, 100 Mbit/s                                           |
| Information<br>unit           | 1 start bit,<br>7 or 8 data bits<br>1 odd/even parity<br>1 or 2 stop bits |                                     | 1 start bit,<br>8 data bits,<br>1 even parity<br>bit,<br>1 stop bit | TCP/UDP                                                  |
| Transmis-<br>sion<br>protocol | Modbus RTU                                                                |                                     | HTTP, FTP,<br>ICMP, DHCP,<br>ARP,<br>Modbus TCP                     |                                                          |
| Comments                      | Max. cable ler<br>on the ba                                               | ıgth depends<br>aud rate            | Max. cable<br>length<br>up to 2 m                                   | Max. cable<br>length:<br>up to 100 m                     |

#### **External features**

| Weight                                            | < 0.25kg                                             |
|---------------------------------------------------|------------------------------------------------------|
| Dimensions                                        | 45X120X100mm                                         |
| Degree of protection (accor-<br>ding to EN 60529) | From the cover: IP40<br>From the terminal site: IP20 |
| Fixing                                            | Rail mounting 35mm                                   |

Table 23

#### **Rated operating conditions**

| Supply voltage          | 20 <u>24</u> 40 V a.c.,<br>20 <u>24</u> 60 V d.c. | Pobór mocy: < 4VA<br>40 <u>50/60</u> 440 Hz |  |
|-------------------------|---------------------------------------------------|---------------------------------------------|--|
|                         | 1016 V a.c. ,<br>1020 V d.c.                      |                                             |  |
|                         | 85 <u>230</u> 253 V a.c.,<br>90300 V d.c.         |                                             |  |
| Ambient<br>temperature  | work: 0 <u>23</u> 55° C                           | storage: -2070° C                           |  |
| Relative humidity       | <95%                                              | Not permissible condensation                |  |
| Position of work        | any                                               |                                             |  |
| External magnetic field | < 400 A/m                                         |                                             |  |

#### Safety and compatibility requirements

| Electromagnetic<br>compatibility | Immunity to interference  | According to<br>EN 61000-6 -2 |  |
|----------------------------------|---------------------------|-------------------------------|--|
|                                  | Emission of interference  | According to<br>EN 61000-6 -2 |  |
| Safety<br>requirements           | Installation category III |                               |  |
|                                  | Degree of pollution 2     | According to<br>EN 61010-1    |  |
| Maximum voltage to earth         | For the circuit: 300V     |                               |  |
|                                  | For other circuits: 50V   |                               |  |

ΕN

## LUMEL

LUMEL S.A.

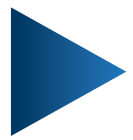

ul. Słubicka 4, 65-127 Zielona Góra, Poland tel.: +48 68 45 75 100, fax +48 68 45 75 508 www.lumel.com.pl

Informacja techniczna: tel.: (68) 45 75 140, 45 75 141, 45 75 142, 45 75 145, 45 75 146 e-mail: sprzedaz@lumel.com.pl

**Realizacja zamówień:** tel.: (68) 45 75 150, 45 75 151, 45 75 152, 45 75 153, 45 75 154, 45 75 155 fax.: (68) 32 55 650

Pracownia systemów automatyki:

tel.: (68) 45 75 145, 45 75 145

Wzorcowanie: tel.: (68) 45 75 163 e-mail: laboratorium@lumel.com.pl

#### **Technical support:**

tel.: (+48 68) 45 75 143, 45 75 141, 45 75 144, 45 75 140 e-mail: export@lumel.com.pl

**Export department:** tel.: (+48 68) 45 75 130, 45 75 131, 45 75 132 e-mail: export@lumel.com.pl

Calibration & Attestation: e-mail: laboratorium@lumel.com.pl SM61loT-07,09 revD 60-006-00-00969